# Iris, mätargränssnitt

Versionsnummer 0.6

Iris är en webbapplikation för att registrera transportörsavlämning och mäta i bilder.

Denna handbok beskriver hur du som mätare använder Iris mätargränssnitt.

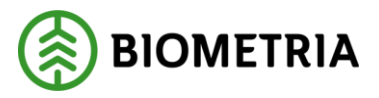

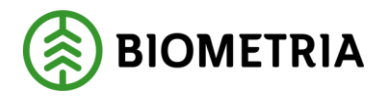

## 1 Revisionshistorik

Revisionshistoria för handboken Iris, Transportörsavlämning på bildmätplatser.

Vid ändring av revisionshistoria ska även version och datum på första sidan uppdateras.

| Version | Ändring             | Datum      | Signatur                     |
|---------|---------------------|------------|------------------------------|
| 0.1     | Dokument skapat     | 2016-10-28 | Anna Alnefelt, Dohi Agency   |
| 0.2     | Dokument uppdaterat | 2017-02-14 | Anna Alnefelt, Dohi Agency   |
| 0.3     | Dokument uppdaterat | 2017-06-14 | Marie Söder, SDC             |
| 0.4     | Dokument uppdaterat | 2018-03-01 | Mikael Friman, Dohi Agency   |
| 0.5     | Dokument uppdaterat | 2019-12-16 | Mikael Friman, B3 Consulting |
| 0.6     | Dokument uppdaterat | 2020-11-12 | Marie Söder, Biometria       |
|         |                     |            |                              |

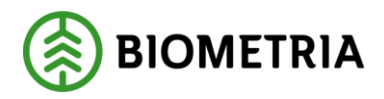

# Innehållsförteckning

| 1 | Re   | evisionshistorik                           |   |  |  |  |  |  |  |
|---|------|--------------------------------------------|---|--|--|--|--|--|--|
| 2 | 0    | m Iris                                     | 2 |  |  |  |  |  |  |
|   | 2.1  | Förutsättningar                            | 2 |  |  |  |  |  |  |
|   | 2.2  | Systemrekommendationer                     | 3 |  |  |  |  |  |  |
| 3 | In   | loggning                                   | 4 |  |  |  |  |  |  |
| 4 | In   | ställningar                                | 5 |  |  |  |  |  |  |
|   | 4.1  | Öppettider                                 | 5 |  |  |  |  |  |  |
|   | 4.2  | Bevaka mätplatser                          | 5 |  |  |  |  |  |  |
|   | 4.3  | Larmljud för mottagningskontroll           | 6 |  |  |  |  |  |  |
|   | 4.4  | Arbeta på två skärmar                      | 6 |  |  |  |  |  |  |
|   | 4.5  | Byta BMC                                   | 6 |  |  |  |  |  |  |
| 5 | М    | ottagningskontroll översikt                |   |  |  |  |  |  |  |
| 6 | U    | tför mottagningskontroll                   | 9 |  |  |  |  |  |  |
|   | 6.1  | Begär ändring                              | 9 |  |  |  |  |  |  |
|   | 6.2  | Mätningsvägran                             | 9 |  |  |  |  |  |  |
| 7 | М    | ätning översikt                            |   |  |  |  |  |  |  |
|   | 7.1  | Sök och filtrera                           |   |  |  |  |  |  |  |
|   | 7.2  | Status på mätning                          |   |  |  |  |  |  |  |
| 8 | Ka   | alibrera kamera                            |   |  |  |  |  |  |  |
|   | 8.1  | Kalibreringsvärde saknas                   |   |  |  |  |  |  |  |
|   | 8.2  | Utför kalibrering                          |   |  |  |  |  |  |  |
| 9 | U    | tför mätning                               |   |  |  |  |  |  |  |
|   | 9.1  | Manuell mätning                            |   |  |  |  |  |  |  |
|   | 9.2  | Travmått från utrustning                   |   |  |  |  |  |  |  |
|   | 9.   | 2.1 Förkasta travmått från utrustning      |   |  |  |  |  |  |  |
| 1 | 0    | Arkiv översikt                             |   |  |  |  |  |  |  |
|   | 10.1 | Sök och filtrera                           |   |  |  |  |  |  |  |
| 1 | 1    | Godkända mätningar                         |   |  |  |  |  |  |  |
| 1 | 2    | Välj att avsluta mätningen i DORIS         |   |  |  |  |  |  |  |
| 1 | 3    | Mätning behöver avslutas i DORIS           |   |  |  |  |  |  |  |
| 1 | 4    | Nekad mottagningskontroll / Mätningsvägran |   |  |  |  |  |  |  |
| 1 | 5    | Kontakta oss                               |   |  |  |  |  |  |  |
|   |      |                                            |   |  |  |  |  |  |  |

## 2 Om Iris

Iris är verktyget för bildmätning.

## 2.1 Förutsättningar

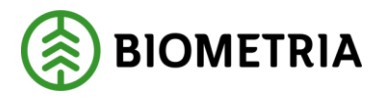

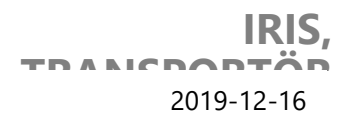

- Ett användarkonto hos Biometria med rollen Bildmätare.
- Dator med internetuppkoppling, Iris används online.
- Iris är anpassad för att användas på två 27" skärmar, expandera webbläsarfönstret över båda skärmarna för bästa användarupplevelse.
- 2.2 Systemrekommendationer
  - Dator med uppdaterad version av webbläsaren Google Chrome.

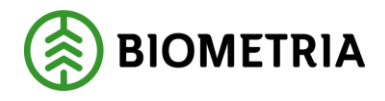

# 3 Inloggning

Gå till iris.sdc.se.

Välkommen till Iris Mätargränssnitt! Logga in med ditt AD-konto.

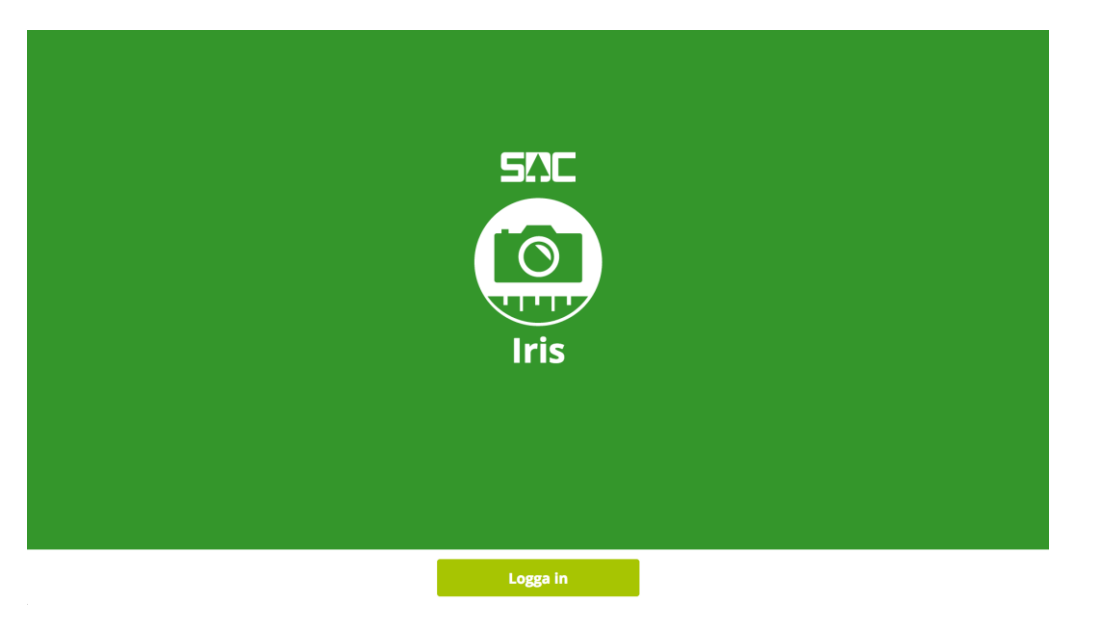

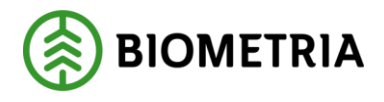

## 4 Inställningar

#### 4.1 Öppettider

Öppettider för mätplatserna ställs in i MätaAdmin. Både bildmätcentralen och bildmätplatsen måste vara öppen för att bildmätplatsen ska visas som öppen. Om något inträffar på mätplatsen, exempelvis om en kamera är ur funktion, och mätplatsen inte kan användas så kan du stänga mätplatsen tillfälligt. Då kommer chauffören inte kunna registrera en avlämning förrän mätplatsen öppnas igen.

| <u>Meiris</u> «         | Översikt | 0 🔔 Billy Bildmetare (501) 🛛 Instât | ningar Logga ut                    |  |  |  |  |  |
|-------------------------|----------|-------------------------------------|------------------------------------|--|--|--|--|--|
| Inställningar           |          | Ändra skärmbredd BMC SDC BMC 🗧 La   | ırmljud 🌔 🗙                        |  |  |  |  |  |
|                         |          | BEVAKNING ÖPPETTIDER KALIBRERING    |                                    |  |  |  |  |  |
| Iristest (MST885)       | MST885   | Bevakas av dig                      | luta bevaka mätplats               |  |  |  |  |  |
| SIT1 Umeå               | MST397   | Ej bevakad av dig                   | Bevaka mätplats                    |  |  |  |  |  |
| Iristest2 (MST885) CIND | AAMST885 | Ej bevakad av dig                   | Bevaka mätplats                    |  |  |  |  |  |
| Gruvön                  | MST020   | Ej bevakad av dig                   | Bevaka mätplats                    |  |  |  |  |  |
| Mörrum                  | MST045   | Ej bevakad av dig                   | Bevaka mätplats                    |  |  |  |  |  |
| CIND2                   | BMST885  | Ej bevakad av dig                   | Bevaka mätplats                    |  |  |  |  |  |
|                         |          | Version: 1.6.3-64-gDdba-ba          | Buñd: 20180226.1 Release: 2018R1.6 |  |  |  |  |  |

#### 4.2 Bevaka mätplatser

Klicka på inställningar och välj de mätplatser du ska bevaka och få mottagningskontroll från.

| <u>SE IRIS</u>          | Översikt | 🕕 🚺 🤱 Biliy Bildmetare (501) 🛛 Inc | ställningar Logga ut             |
|-------------------------|----------|------------------------------------|----------------------------------|
| Inställningar           |          | Ändra skärmbredd BMC SDC BMC :     | Larmljud 🌔 🗙                     |
|                         |          | BEVAKNING ÖPPETTIDER KALIBRERING   |                                  |
| Iristest (MST885)       | MST885   | Bevakas av dig                     | Sluta bevaka mätplats            |
| SIT1 Umeå               | MST397   | Ej bevakad av dig                  | Bevaka mätplats                  |
| Iristest2 (MST885) CIND | AAMST885 | Ej bevakad av dig                  | Bevaka mätplats                  |
| Gruvön                  | MST020   | Ej bevakad av dig                  | Bevaka mätplats                  |
| Mörrum                  | MST045   | Ej bevakad av dig                  | Bevaka mätplats                  |
| CIND2                   | BMST885  | Ej bevakad av dig                  | Bevaka mätplats                  |
| CIND2                   | BM21982  | ej pevakau av ug                   | baths Bulle 20180226.1 Release 7 |

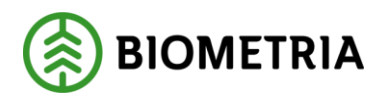

#### 4.3 Larmljud för mottagningskontroll

Klicka på inställningar. Markera rutan för larmljud om du vill höra ett ljud när det kommer en ny mottagningskontroll till någon av de mätplatser du valt att bevaka. Avmarkera rutan för larmljud om du inte vill höra något ljud.

| <u>"ICIRIS</u> "        | versikt  | 🕕 🕕 🔔 Billy Bildmetare (501) 🛛 Instâllningar 🔹 Logga ut       |
|-------------------------|----------|---------------------------------------------------------------|
| Inställningar           |          | Ändra skärmbredd 🛛 BMC SDC BMC 🕄 🛛 Larmijud 🌅 🚿               |
|                         |          | BEVAKNING ÖPPETTIDER KALIBRERING                              |
| Iristest (MST885)       | MST885   | Bevakas av dig Sluta bevaka mätplats                          |
| SIT1 Umeå               | MST397   | Ej bevakad av dig Bevaka mätplats                             |
| Iristest2 (MST885) CIND | AAMST885 | Ej bevakad av dig Bevaka mätplats                             |
| Gruvön                  | MST020   | Ej bevakad av dig Bevaka mätplats                             |
| Mörrum                  | MST045   | Ej bevakad av dig Bevaka mätplats                             |
| CIND2                   | BMST885  | Ej bevakad av dig Bevaka mätplats                             |
|                         |          | Version: 16.3-64-gf3dtia4ba Build: 20180226.1 Release: 201887 |

## 4.4 Arbeta på två skärmar

Iris Mätargränssnitt är anpassat för att du ska kunna arbeta på två stora skärmar med samma webbläsare. Maximera webbläsarfönstret över dina två skärmar. Klicka sedan på ikonen för att dela skärmyta.

| <u>NCIRIS</u> ö         | versikt  | 🕕 🚺 🤽 Billy Bildmetare (501) 🛛 Inställningar 🔹 Logga ut                  |
|-------------------------|----------|--------------------------------------------------------------------------|
| Inställningar           |          | Ändra skärmbredd BMC SDC BMC 🗧 Larmljud 🌅 🗙                              |
| lristest (MST885)       | MST885   | BEVAKNING ÖPPETTIDER KALIBRERING<br>Bevakas av dig Sluta bevaka mätplats |
| SIT1 Umeå               | MST397   | Ej bevakad av dig Bevaka mätplats                                        |
| Iristest2 (MST885) CIND | AAMST885 | Ej bevakad av dig Bevaka mätplats                                        |
| Gruvön                  | MST020   | Ej bevakad av dig Bevaka mätplats                                        |
| Mörrum                  | MST045   | Ej bevakad av dig Bevaka mätplats                                        |
| CIND2                   | BMST885  | Ej bevakad av dig Bevaka mätplats                                        |
|                         |          | Version: 1.6.3-64-g72dbakba Build: 20130226.1 Release: 201802.6          |

Placera strecket i brytpunkten mellan dina skärmar för optimal användning av två skärmar.

|  | erstorleken | > | < |  |  |
|--|-------------|---|---|--|--|
|  | Mari        |   |   |  |  |
|  |             |   |   |  |  |

#### 4.5 Byta BMC

Om du som mätare är ansluten till flera BMC så kan du här välja vilken BMC som du just nu skall bevaka.

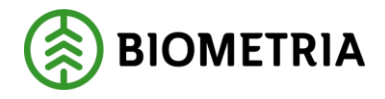

| Maine in the second second sec | Översikt | 🕕 🌔 🔔 Billy Bildmetare (501) 🛛 Inställningar 🔹 Logga ut         |
|----------------------------------------------------------------------------------------------------|----------|-----------------------------------------------------------------|
| Inställningar                                                                                                    |          | Ándra skärmbredd BMC SDC BMC 🕄 Larmljud 🌅 🗙                     |
|                                                                                                    |          | BEVAKNING ÖPPETTIDER KALIBRERING                                |
| Iristest (MST885)                                                                                                    | MST885   | Bevakas av dig Sluta bevaka mätplats                            |
| SIT1 Umeå                                                                                                    | MST397   | Ej bevakad av dig Bevaka mätplats                               |
| Iristest2 (MST885) CIND                                                                                                    | AAMST885 | Ej bevakad av dig Bevaka mätplats                               |
| Gruvön                                                                                                    | MST020   | Ej bevakad av dig Bevaka mätplats                               |
| Mörrum                                                                                                    | MST045   | Ej bevakad av dig Bevaka mätplats                               |
| CIND2                                                                                                    | BMST885  | Ej bevakad av dig Bevaka mätplats                               |
|                                                                                                    |          | Version: 1.6.3-84.g726ba4ba @u6d: 20180226.1 @release: 201881.6 |

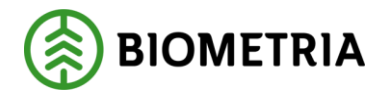

## 5 Mottagningskontroll översikt

När du loggar in möts du av en lista på de bilder som väntar på mottagningskontroll. Du kan se kortidentitet, när bilderna blev tagna, hur länge chauffören har väntat och vilken mätplats bilderna skickas från. Om en annan mätare kontrollerar bilderna så visas mätarens mätlagsnummer i kolumnen för kontrollant. Du kan då titta på bilderna, men inte godkänna/neka dem själv, genom att klicka på "Visa". Klicka på "Kontrollera" om du vill göra en mottagningskontroll.

| SMC IR           | S Översikt            |            |                          | 🤨 1 💄 Billy Bild | lmetare (814) | Inställningar Logga ut |
|------------------|-----------------------|------------|--------------------------|------------------|---------------|------------------------|
| Mottagningskonti | roll Mätningar        | Arkiv      |                          |                  |               |                        |
| Sök RNR          | Från datun<br>åååå-mn | n<br>n-dd  | Till datum<br>ââââ-mm-dd | Mätplats<br>Alla |               | Aterställ C<br>Sök Q   |
| KORT             | DATUM                 | HAR VÄNTAT | PLATS                    | MOTT.KONTROLLANT | MÄTMETOD      | STATUS                 |
| 000006010        | 2018-02-05 09:19      | 6m 44s     | MST024 - Brasse 24       |                  | Travmätning   | Att göra               |
| 000006011        | 2017-02-13 10:39      |            | MST024 - Brasse 24       | 001              | Travmätning   | Väntar på ändring      |

2 st. totalt

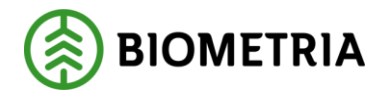

## 6 Utför mottagningskontroll

Du behöver titta på alla bilder för att kunna godkänna mottagningskontrollen.

Det går att zooma i bilden genom att hålla muspekaren över bilden och scrolla. När du har zoomat in kan du klicka och dra för att flytta runt i bilden.

Mätande bilder ligger på vänster skärm och informationsbilder ligger på höger skärm. Det går även att zooma i informationsbilderna samt mäta med frimätningsverktyget i informationsbilderna.

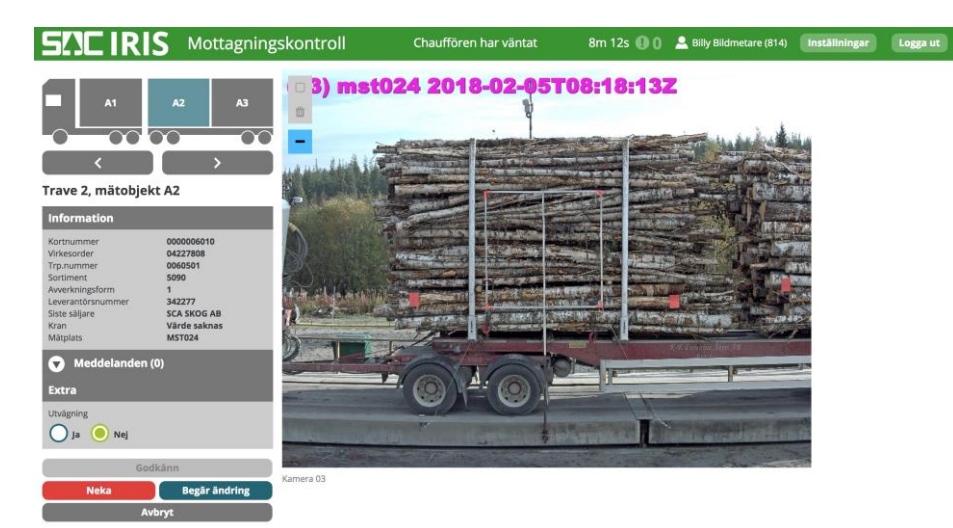

Klicka på "Godkänn" om allt ser bra ut.

#### 6.1 Begär ändring

Om det är något som inte stämmer som chauffören kan ändra, klicka på "Begär ändring". Välj om det är bilderna som behöver tas om, värdet för kran eller om någon leveransinformation ska ändras, någon av rutorna måste markeras för att du ska kunna begära ändringen. Du har också möjlighet att skicka ett meddelande till chauffören.

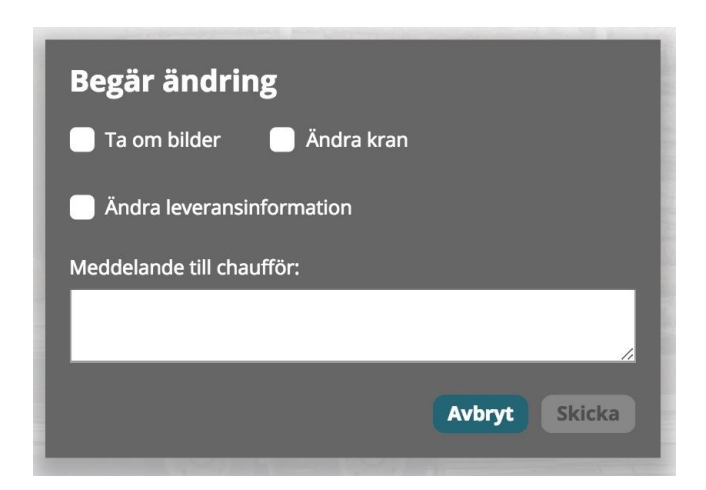

## 6.2 Mätningsvägran

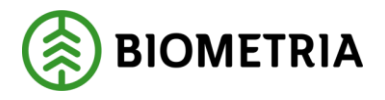

Klicka på "Neka" om du vill göra en mätningsvägran. Du behöver skriva ett meddelande i samband med att du nekar mottagningskontrollen för att kunna skicka informationen till chauffören.

| Meddelande till chauf | för: |        |        |
|-----------------------|------|--------|--------|
|                       |      |        |        |
|                       |      |        |        |
|                       |      |        |        |
|                       |      |        |        |
|                       |      |        |        |
|                       |      |        |        |
|                       |      | Avbryt | Skicka |

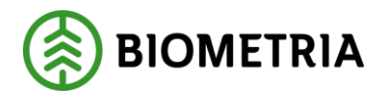

## 7 Mätning översikt

Klicka på fliken "Mätning" i översikten för att se vilka mätningar som går att mäta. Om en mätning är upptagen av en annan mätare så kan du endast titta på mätningen genom att klicka på "Visa". En mätning som är tillgänglig har inget mätlagsnummer för mätare och det går att klicka på knappen "Mät".

| <b>5!</b> IRIS      | Översikt                 |                          |                  | 1 & Billy Bildmetare (814) | Inställningar Logga ut |
|---------------------|--------------------------|--------------------------|------------------|----------------------------|------------------------|
| Mottagningskontroll | Mätningar Arkiv          |                          |                  |                            |                        |
| Sök RNR             | Från datum<br>åååå-mm-dd | Till datum<br>åååå-mm-dd | Mätplats<br>Alla | <b></b>                    | Áterställ C<br>Sök Q   |
| RNR                 | DATUM ~                  | PLATS                    | MOTT.KONTROLLANT | MĂTARE                     | STATUS                 |
| 15402268, 15402269  | 2018-02-28 13:31         | MST024 - Brasse 24       | 814              | •                          | Att göra               |
| 15402071, 15402070  | 2018-02-20 09:28         | MST024 - Brasse 24       | 814              |                            | Att göra               |
| 15401922            | 2018-02-15 11:18         |                          | Transportör      |                            | Att göra               |
| 15401907            | 2018-02-14 16:13         | MST024 - Brasse 24       | •                | 814                        | Mätning pågår          |
| 15401894            | 2018-02-14 15:13         | MST024 - Brasse 24       |                  |                            | Att göra               |
| 15401882            |                          |                          |                  |                            | Att göra               |
| 15401867            | 2018-02-14 09:19         | MST024 - Brasse 24       | 931              |                            | Att göra               |
| 15401846            | 2018-02-13 08:40         | MST024 - Brasse 24       | Transportör      |                            | Att göra               |
| 15401845            | 2018-02-12 16:23         | MST024 - Brasse 24       |                  |                            | Att göra               |
| 15401843            | 2018-02-12 16:21         | MST024 - Brasse 24       | 814              |                            | Att göra               |

#### 7.1 Sök och filtrera

Du kan göra sökningar på RNR, Från och Till datum samt på mätplats. Det går också att filtrera på RNR, Datum, Plats, Mottagningskontrollant, Mätare samt Status.

#### 7.2 Status på mätning

När mätaren klickar på en mätning så görs en kontroll mot DORIS om mätningen är redo att mätas. Om mätningen inte är det så visas ett felmeddelande. Prova igen lite senare.

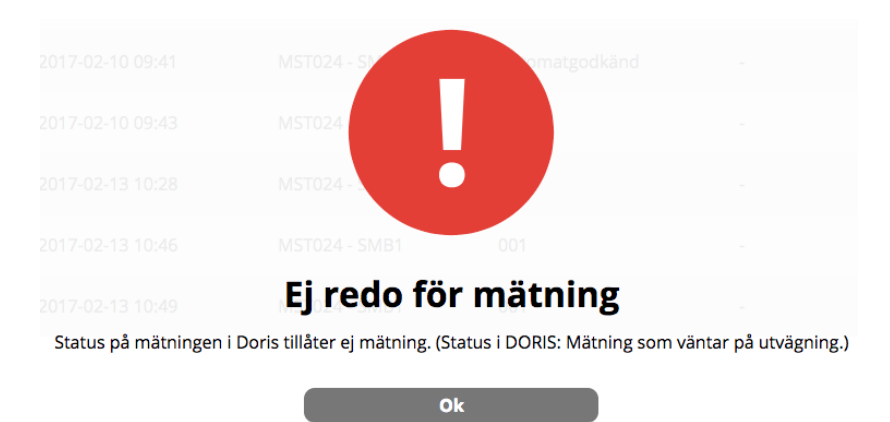

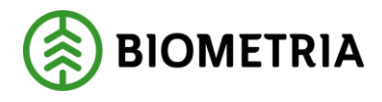

## 8 Kalibrera kamera

#### 8.1 Kalibreringsvärde saknas

Om det saknas kalibreringsvärde för en kamera kommer inte Chaufför att kunna göra avlämning. För att starta en kalibrering, skriv "KALIBRERA" i Åkaravlämningens kort-id fält.

| 5!                         | <b>]C</b>                                                 | Registrera avlämning |      |    |   |   |   |   |   |  |       | 4      |    | Avbry | /t |   |
|----------------------------|-----------------------------------------------------------|----------------------|------|----|---|---|---|---|---|--|-------|--------|----|-------|----|---|
| Iris Enkel är <b>öppen</b> |                                                           |                      |      |    |   |   |   |   |   |  |       |        |    |       |    |   |
|                            |                                                           |                      |      |    |   |   |   |   |   |  |       |        |    |       |    |   |
| Ide                        | ntifie                                                    | ra tra               | nspo | rt |   |   |   |   |   |  |       |        |    |       |    |   |
| Kort<br>KAI                | Kortnummer<br>KALIBRERA (Skriv eller använd handscannern) |                      |      |    |   |   |   |   |   |  |       |        |    |       |    |   |
|                            |                                                           |                      |      |    |   |   |   |   |   |  |       |        |    |       |    |   |
|                            |                                                           |                      |      |    |   |   |   |   |   |  |       |        |    |       |    |   |
|                            |                                                           |                      |      |    |   |   |   |   |   |  |       |        |    |       |    |   |
| Q                          | w                                                         | E                    | R    | Т  | Y | U | I | o | Р |  | -     |        | 7  | 8     | 9  |   |
|                            | A                                                         | s                    | D    | F  | G | H | J | к | L |  | Rensa |        | 4  | 5     | 6  |   |
| Z X C V B N M 1 2          |                                                           |                      |      |    |   |   |   | 2 | 3 |  |       |        |    |       |    |   |
| -                          |                                                           |                      |      |    |   |   |   |   |   |  |       |        | -7 | 0     |    | 1 |
|                            |                                                           |                      |      |    |   |   |   |   |   |  | Ident | ifiera |    |       |    |   |

*OBS! När en ny mätplats sätts upp måste alltid alla kameror kalibreras första* gången de ska användas. OBS! En CIND-rigg kräver Ingen kalibrering.

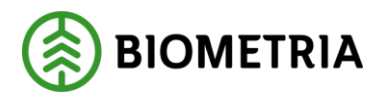

#### 8.2 Utför kalibrering

Klicka på "Inställningar" längst upp till höger och välj fliken "kalibrering" för att utföra kalibrering.

| SELIRIS Kalibre                      | ring 🕛 0 🚨 Billy      | Bildmetare (877) Inställnin | gar Logga ut |
|--------------------------------------|-----------------------|-----------------------------|--------------|
| Kameranummer: 2                      | С. 1300 рх<br>1300 рх | 9 px<br>K2 - Trave          | r sida       |
| Information                          | K2 - Trave 1 sida     |                             |              |
| Senaste cm per px 0.335 cm           |                       | 12                          | 4 4 4 A      |
| Mätuppgifter                         |                       |                             |              |
| Kalibreringpinnens längd (cm)<br>482 |                       | K3 - Trave                  | 2 sida       |
| Mätta pixlar 1300                    |                       | 25                          |              |
| <b>Cm per px</b> 0.371 cm (+ 0.036 ) |                       |                             |              |
| Spara kalibreringsvärde              |                       | Configuration of the State  | ·            |

I kalibreringsvyn ser du vilken kamera som kalibreras för tillfället. Mät mellan markeringarna i bilden och fyll i längden för måttet i verkligheten i rutan för "Kalibreringspinnens längd (cm)". Då visas ett värde i fältet "Cm per px" som är det nya kalibreringsvärdet. Klicka på "Klar" för att spara värdet och gå tillbaka till mätningen.

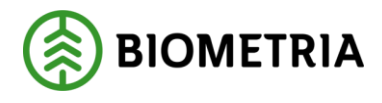

## 9 Utför mätning

#### 9.1 Manuell mätning

Klicka på en mätning för att påbörja mäta den.

Den trave som du arbetar med för tillfället är markerad i den lilla lastbilen längst upp till vänster i vyn.

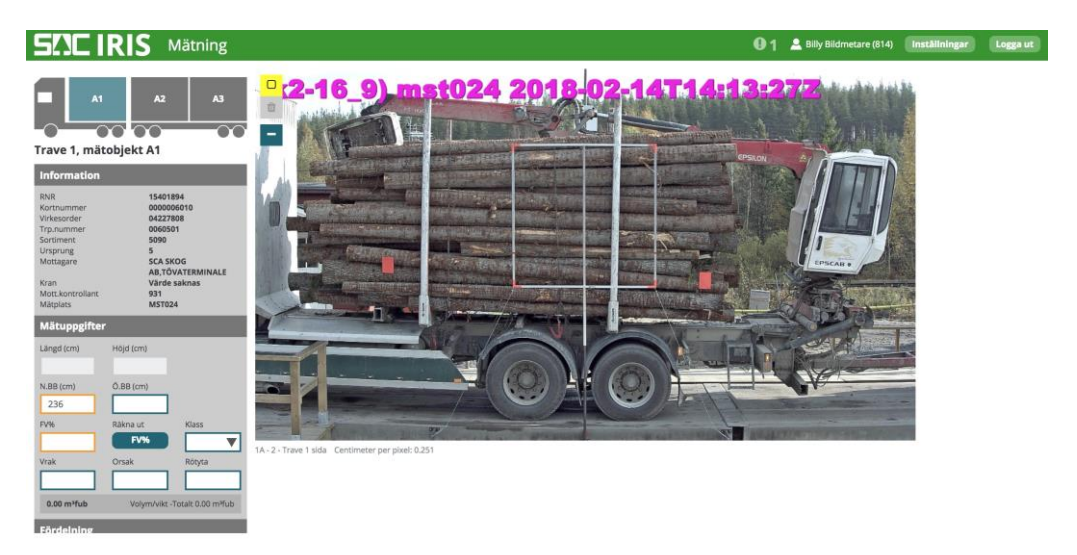

Klicka en gång i bilden för att påbörja en gul mätningsrektangel. Klicka en gång till för att fästa den gula rektangeln. Det går att dra i linjerna för att ändra storlek på den gula rektangeln. Klicka på soptunnan i övre vänstra hörnet om du vill dra en helt ny rektangel. Du har även möjlighet att frimäta i den aktiva mätande bilden genom att klicka på "strecket" i verktygsmenyn i övre vänstra hörnet av bilden.

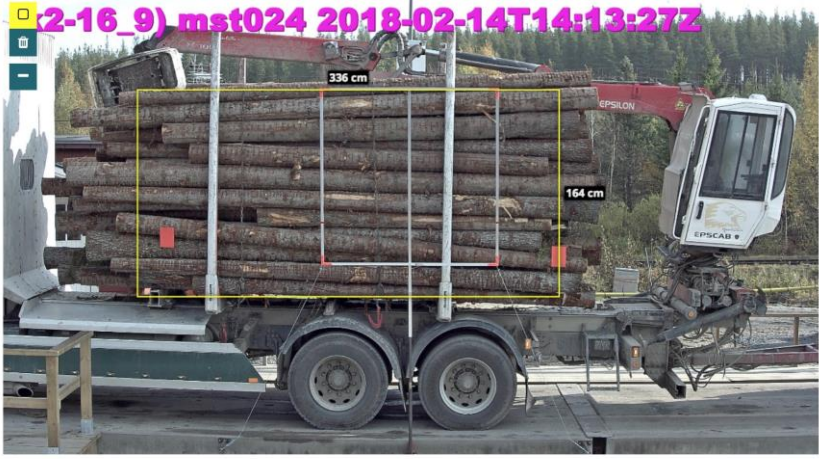

1A - 2 - Trave 1 sida Centimeter per pixel: 0.251

Det går att zooma i bilden genom att hålla muspekaren över bilden och scrolla. När du har zoomat in kan du klicka och dra för att flytta runt i bilden.

Längd och höjd fylls i automatiskt beroende på hur stor rektangel du har dragit i bilden. Bredd läses in från ekipageinformationen, men går att ändra om så önskas.

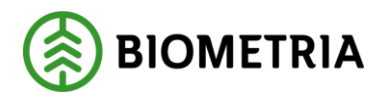

Fyll i FV% och övriga uppgifter för aktuell trave. Klicka på "Nästa" när du är klar och gör likadant för resterande travar i leveransen. Klicka på "Spara och skicka" när hela leveransen är ifylld och "Spara och skicka"-knappen blivit aktiv.

| RNR<br>Kortnummer<br>Virkesorder<br>Trp.nummer<br>Sortiment<br>Ursprung<br>Mottagare<br>Kran<br>Mott.kontrollant<br>Mätplats | 15401894<br>000006010<br>04227808<br>0060501<br>5990<br>5<br>5<br>5<br>5<br>5<br>5<br>5<br>5<br>5<br>5<br>5<br>5<br>5<br>5<br>5<br>5<br>5 | • <b>16_9) m</b>                                                                                                    |                    | 2018-052                    |                                               | 3-262                                                                                                    |
|----------------------------------------------------------------------------------------------------|----------------------------------------------------------------------------------------------------|----------------------------------------------------------------------------------------------------|--------------------|-----------------------------|-----------------------------------------------|----------------------------------------------------------------------------------------------------|
| Mätuppgifter                                                                                                    | r                                                                                                    |                                                                                                    |                    |                             |                                               | 210 cm                                                                                                    |
| Längd (cm)                                                                                                    | Höjd (cm)                                                                                                    |                                                                                                    |                    |                             | Contra Della Series                           |                                                                                                    |
| 355                                                                                                    | 210                                                                                                    |                                                                                                    | ATTACKE C2         |                             | Here and make                                 |                                                                                                    |
| N.BB (cm)                                                                                                    | Ő.BB (cm)                                                                                                    |                                                                                                    | THERE AND          | MAR COMPANY STREET          | CALLER A DOWNER AND AND                       |                                                                                                    |
| 237                                                                                                    |                                                                                                    |                                                                                                    | A REPORT OF        | The second second second    |                                               | Party in succession of the                                                                                                    |
| FV%                                                                                                    | Räkna ut Klass                                                                                                    |                                                                                                    | ALL ALL ALL        | we assert the prove         | WELLER ALL ALL ALL ALL ALL ALL ALL ALL ALL AL | The second second secon |
| 56                                                                                                    | FV%                                                                                                    |                                                                                                    |                    | In the second second second |                                               | No. of Concession, State of Concession, State of Co |
| Vrak                                                                                                    | Orsak Rötyta                                                                                                    | Kell Elevinia Agen 1.4                                                                                                    | the new particular | -20                         |                                               | and a subscription of the subscription of the                                                                                                    |
|                                                                                                    | · · · · · · · · · · · · · · · · · · ·                                                                                                    | all provide the second second s |                    | -1 1-1 IT                   |                                               |                                                                                                    |
| 9.89 m³fub                                                                                                    | Volym/vikt -Totalt 25.46 m³fub                                                                                                    |                                                                                                    |                    |                             | (6)                                           |                                                                                                    |
| Fördelning                                                                                                    |                                                                                                    |                                                                                                    |                    |                             |                                               | · /// we want                                                                                                    |
| F1                                                                                                    | F2 F3                                                                                                    | A LOS AND THE REAL PROPERTY AND                                                                                                    |                    | Contraction in succession   |                                               | The second second                                                                                                    |
|                                                                                                    |                                                                                                    | 3A - 4 - Trave 3 sida Centimeter per pixel: 0.2                                                                                                    | 51                 |                             |                                               |                                                                                                    |
| F4                                                                                                    | F5 T                                                                                                    |                                                                                                    |                    |                             |                                               |                                                                                                    |
|                                                                                                    |                                                                                                    |                                                                                                    |                    |                             |                                               |                                                                                                    |
| Avsluta mā                                                                                                    | itning i DORIS                                                                                                    | ×                                                                                                    |                    |                             |                                               |                                                                                                    |
| Föregåend                                                                                                    | de Spara och skicka                                                                                                    |                                                                                                    |                    |                             |                                               |                                                                                                    |
| 0                                                                                                    | Avbryt                                                                                                    |                                                                                                    |                    |                             |                                               |                                                                                                    |

Om det går bra att avsluta mätningen i Doris så kommer du få meddelande om det.

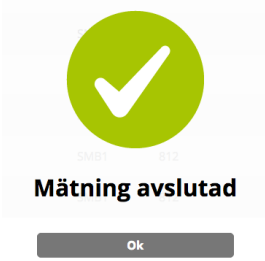

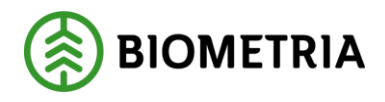

#### 9.2 Travmått från utrustning

Om travmått kommer från utrustning så är grunden i mätningen den samma som vid manuell mätning men utrustning har givit mått som mätaren skall bedöma och ta beslut om att använda eller förkasta. En blå rektangel visas vid mått från utrustning och gul rektangel vid manuell mätning. När mått kommer från utrustning så visas information om detta i övre högra hörnet av den mätande bilden.

Dom utrustning som idag levererar mått är:

AIDA: AI-tjänst som levererar stocklängd och höjd med hjälp av bilder från en Biometria-rigg. CIND: Stereokameror som skannar lastbilen och skapar en 3D-modell som analyseras och genererar en längd, bredd, höjd och, om så är inställt, även en vedvolymprocent. Mabema: Lasertriangulering som skannar lastbilen och skapar en 3D-modell som analyseras och genererar en längd, bredd, höjd och vedvolymprocent.

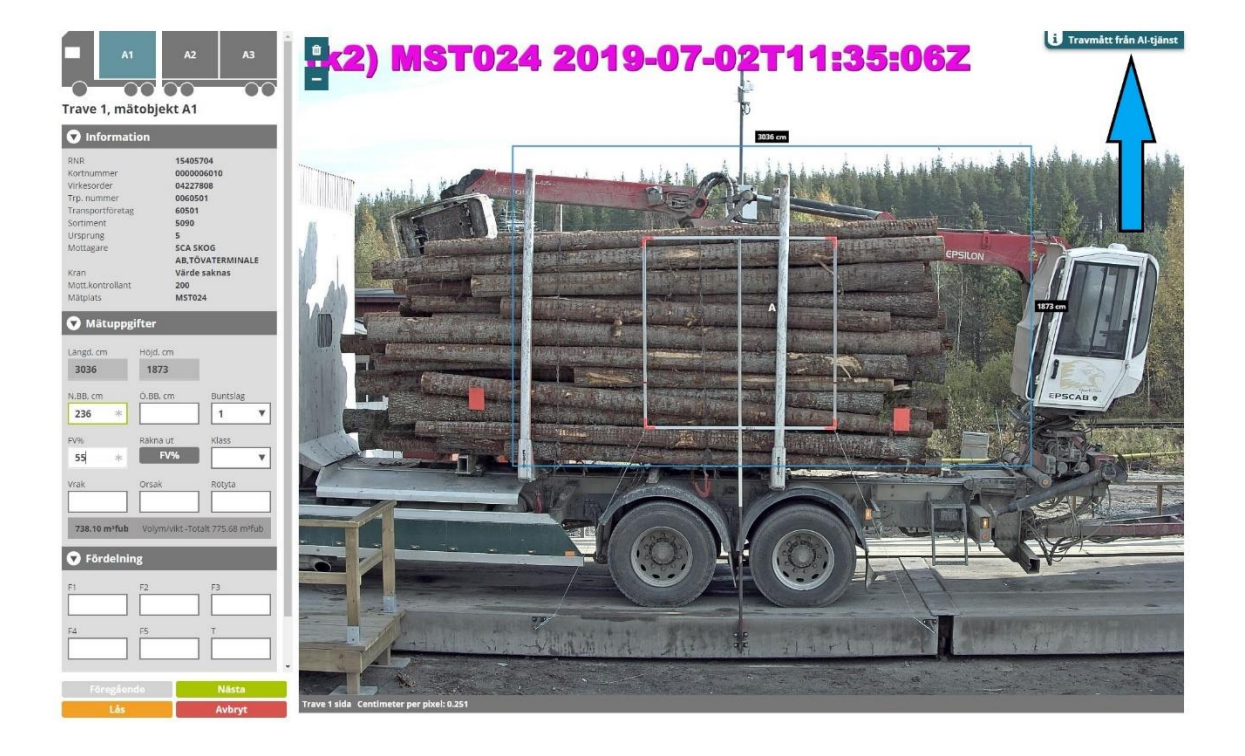

#### 9.2.1 Förkasta travmått från utrustning

Om mätaren bedömer att måtten från utrustningen inte är korrekta så utförs en manuell mätning genom att klicka på papperskorgen i övre vänstra hörnet av den mätande bilden. Mätaren utför därefter en manuell mätning.

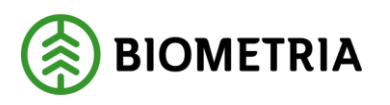

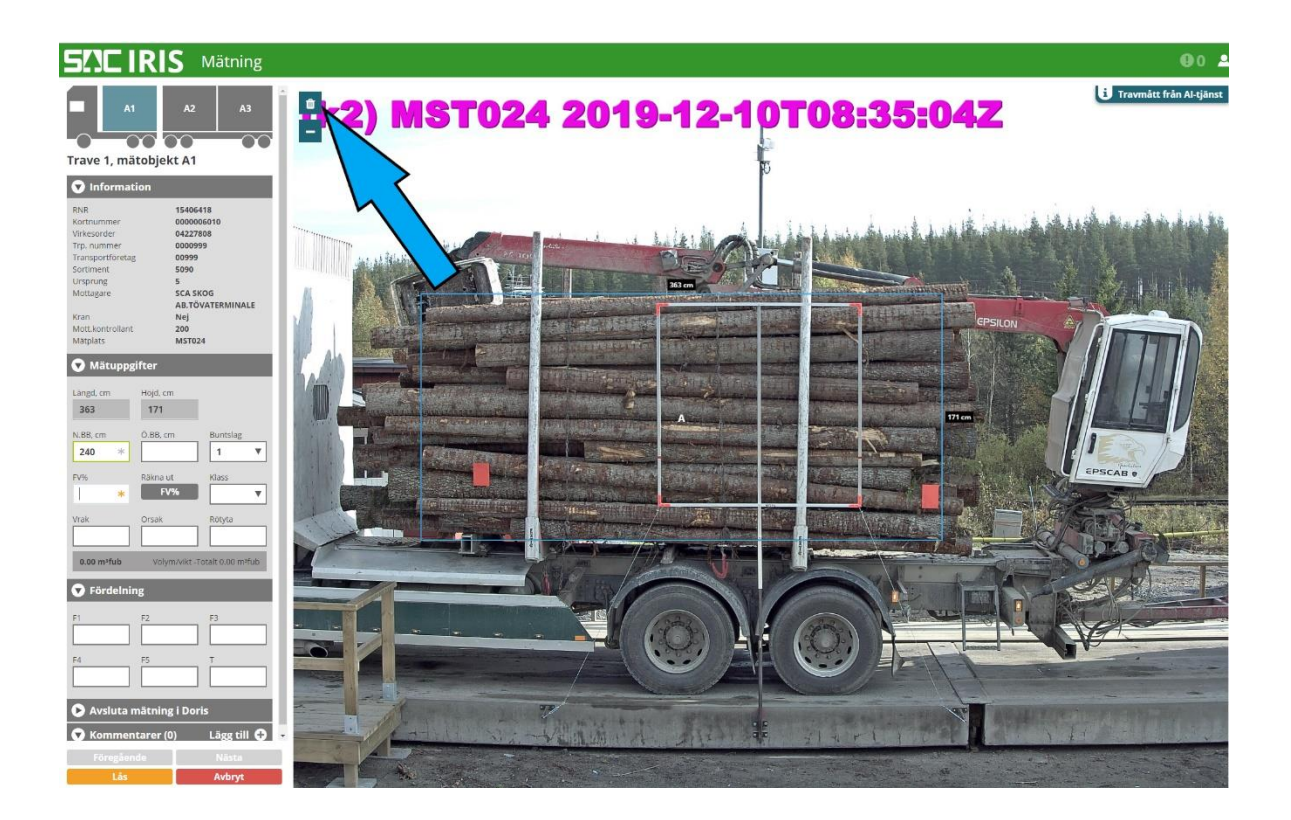

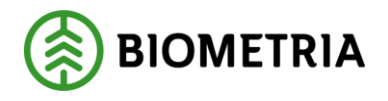

## 10 Arkiv översikt

I arkivet kan du se de mätningar med tre olika statusar: **Godkänd:** Mätningar som är skickade till och godkända av DORIS **Kompletteras i DORIS:** Mätningar som kräver en komplettering i DORIS **Nekad:** Mätningar som blivit nekade i mottagningskontrollen

| Mottagningskontroll Mätr | ningar Arkiv     |                    |                  |          |              |                      |
|--------------------------|------------------|--------------------|------------------|----------|--------------|----------------------|
| iók RNR                  | Från datum       |                    | Till datum       | Marplats |              | Aterställ C          |
|                          | àààà-mm-d        | 1                  | ààà-mm-dd        | Alla     | <b>T</b>     | sak Q                |
| VR                       | DATUM            | PLATS              | MOTT.KONTROLLANT | MÂTARE   | MÂTMETOD     | STATUS               |
| 402341                   | 2018-02-28 11:04 | MST024 - Brasse 24 | 931              |          | Travmätning  | Nekad                |
| 462239                   | 2018-02-28 11:02 | MST024 - Brasse 24 | 931              |          | Travmätning  | Nekad                |
| 402237                   | 2018-02-28 10:59 | MST024 - Brasse 24 | 931              |          | Travmätning  | Nekad                |
| 402177                   | 2018-02-26 12:21 | MST024 - Brasse 24 |                  |          | Stockmätning | Godkänd              |
| 402176                   | 2018-02-26 12:14 | MST024 - Brasse 24 |                  |          | Stockmätning | Godkänd              |
| 402175                   | 2018-02-26 12:05 | MST024 - Brasse 24 |                  |          | Stockmätning | Godkänd              |
| 402116                   | 2018-02-21 14:00 | MST024 - Brasse 24 |                  | 8        | Stockmätning | Godkänd              |
| 402115                   | 2018-02-21 13;58 | MST024 - Brasse 24 |                  |          | Stockmätning | Godkänd              |
| 402114                   | 2018-02-21 13:56 | MST024 - Brasse 24 | 814              |          | Filsmätning  | Godkänd              |
| 402113                   | 2018-02-21 13:54 | MST024 - Brasse 24 | 814              |          | Filsmätning  | Godkând              |
| 402082, 15402083         | 2018-02-20 14:06 | MST024 - Brasse 24 | 814              | 814      | Trevmätning  | Kompletteras i DORIS |
| 402072                   | 2018-02-20 10:15 | MST024 - Brasse 24 |                  |          | Travmätning  | Nekad                |
| 401938                   | 2018-02-15 14:16 | MST024 - Brasse 24 | 814              | 814      | Travmätning  | Godkånd              |
| 401920                   | 2018-02-15 10:58 | MST024 - Brasse 24 | Transportör      | 931      | Travmätning  | Godkänd              |
| 401919                   | 2018-02-15 10:54 | MST024 - Brasse 24 | 931              | 931      | Travmätning  | Godkand              |

#### 10.1 Sök och filtrera

Du kan söka på mätningar genom att fylla i det RNR-nummer du söker i sökrutan. Det går också att filtrera på väntande mätningar baserat på från/till-datum och vilken mätplats som mätningen blev utförd på.

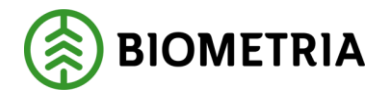

## 11 Godkända mätningar

Klicka på en mätning i arkivet för att se information om den.

Det går att se alla bilder, hur den gula rektangeln blivit dragen och vilken information som är sparad om mätningen. Det går också att se vilken mätare som utförde mottagningskontrollen och vilken mätare som utförde mätningen.

Navigera mellan travarna med pilarna under lilla lastbilen i vänstra hörnet.

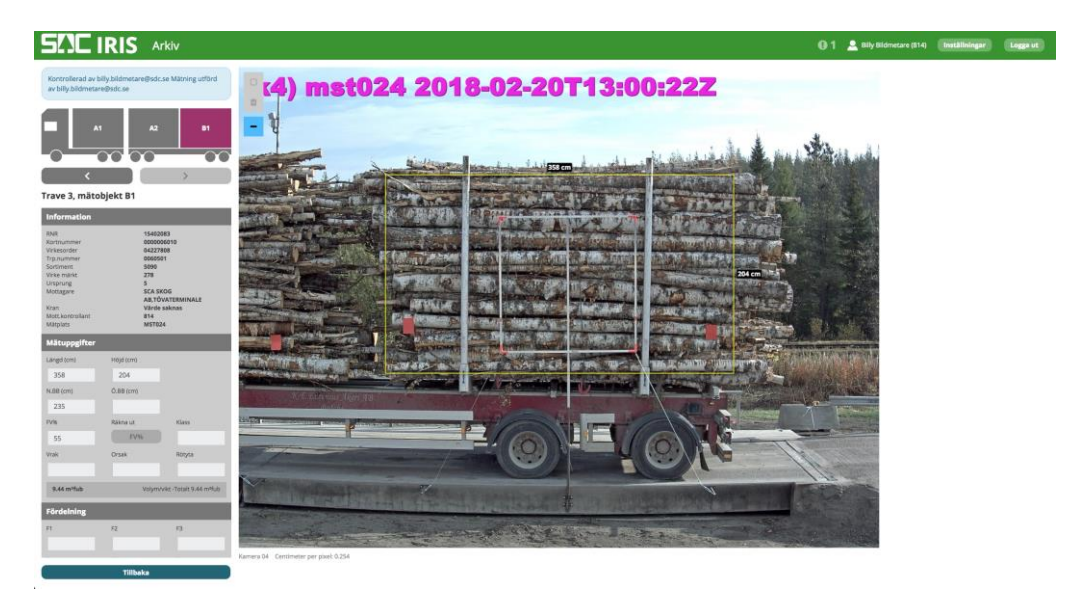

Klicka på "Tillbaka" för att gå tillbaka till arkivet.

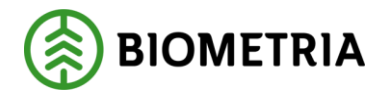

## 12 Välj att avsluta mätningen i DORIS

Om mätaren av någon anledning inte vill att mätningen automatiskt ska avslutas i DORIS så finns valet att manuellt avsluta mätningen i DORIS.

Markera rutan "Avsluta mätning i DORIS" för att göra detta.

| DORIS                  |       |
|------------------------|-------|
| Avsluta mätning i DORI | s     |
| Föregående             | Nästa |
| Avbryt                 |       |

## 13 Mätning behöver avslutas i DORIS

Om mätningen inte kan avslutas via Iris utan behöver kompletteras i DORIS får mätaren ett meddelande om detta då han försöker spara mätningen.

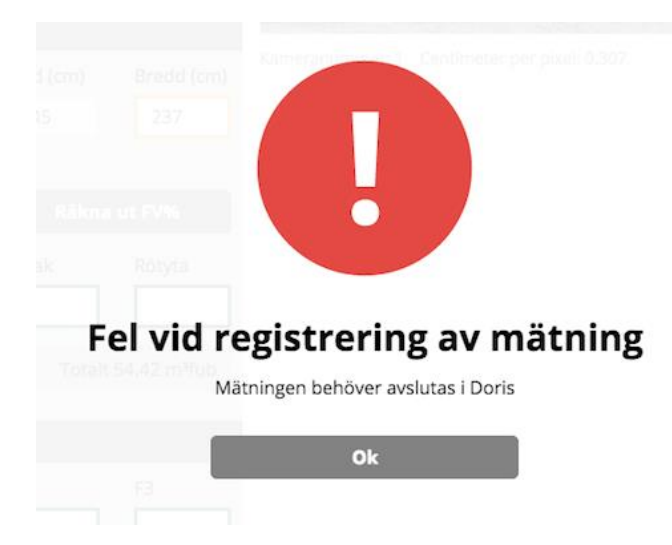

I arkivet presenteras en mätning som behöver kompletteras i DORIS på samma sätt som en godkänd mätning.

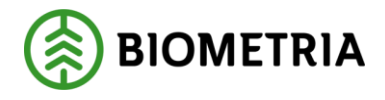

## 14 Nekad mottagningskontroll / Mätningsvägran

Klicka på "Visa" för en nekad mätning i arkivet för att se information om den.

Det går att se alla bilder och vilken information som chauffören lämnat om mätningen. Det visas ingen övrig mätdata eftersom mätningen blev nekad i mottagningskontrollen.

Navigera mellan travarna med pilarna under lilla lastbilen i vänstra hörnet.

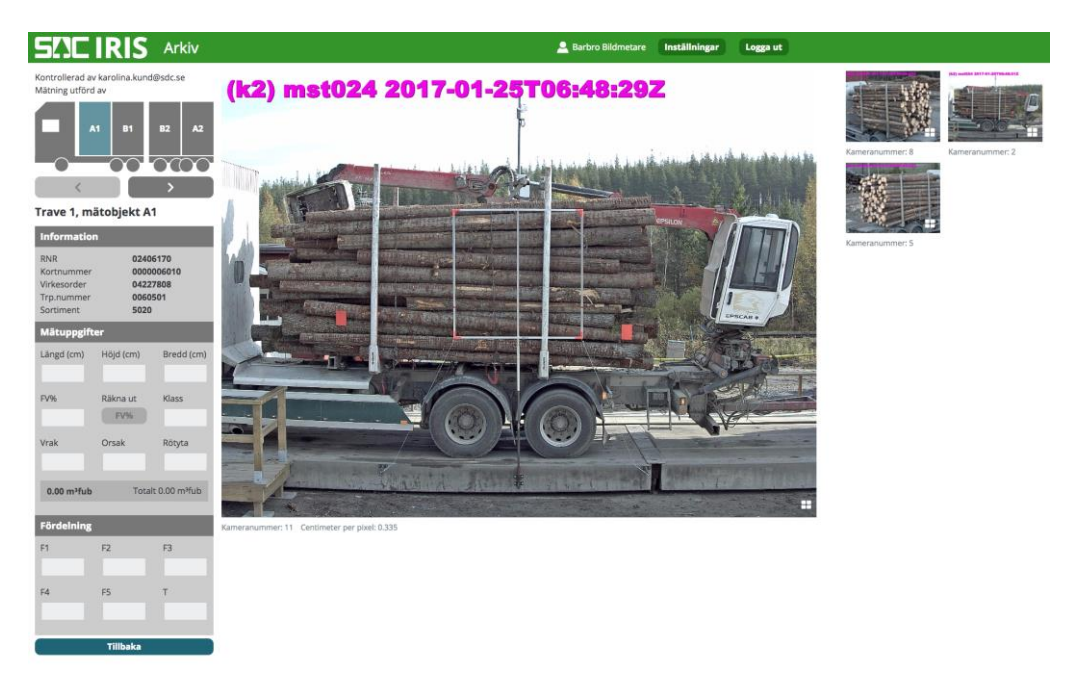

Klicka på "Tillbaka" eller för att gå tillbaka till arkivet.

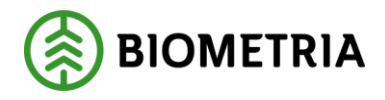

#### **15 Kontakta oss**

Om du har frågor och inte hittar det du söker i handböckerna kan du skicka e-post eller ringa till Biometrias support. Mer information om vår support hittar du på Violweb eller biometria.se.

E-post: <u>support@biometria.se</u>

Telefon: 010-228 59 00